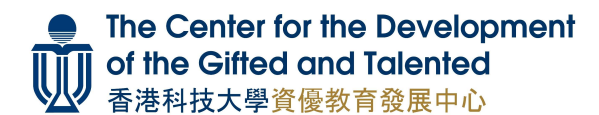

### Enrichment Program for Gifted Learners (Summer Program 2023) Guides to Complete Online Application Form

優才增益課程 (暑期課程 2023) 網上報名表格填寫指引

|                                                                                     |                                                                                                    |                                                                                                    |                                                                                | _ |
|-------------------------------------------------------------------------------------|----------------------------------------------------------------------------------------------------|----------------------------------------------------------------------------------------------------|--------------------------------------------------------------------------------|---|
| Enrichment P                                                                        | rogram for Gifted Learn<br>Online Applic<br>優才增益課程 -<br>網上報                                                              | ers (EPGL) - Summ<br>:ation Form<br>暑期課程2023<br>:名表                                                 | er Program 2023                                                                |   |
| irt 1: Important Note<br>一部分:申請人須知                                                  | s to Applicants                                                                                                    |                                                                                                    |                                                                                |   |
| portant Notes to Applica                                                            | nts:                                                                                                    |                                                                                                    |                                                                                |   |
| Application results w<br>application result on t<br>by 29 May 2023 (Mor<br>日後需要更新個人 | ll be released on CDGT's website on <b>24</b><br>he website. Successful applicants shoul<br>)).<br><i>資料,或中止已報名的課程</i> 号 | <b>May 2023 (Wed)</b> . Applicants ar<br>Id pay the course(s) fee(s) via ei<br><i>申請,請發送電郵至 cdg</i> | e required to check the<br>ther bank-transfer or credit card<br>gt@ust.hk通知我們。 | ╡ |
| ive read, fully unde<br>I的内容。                                                       | rstood and accepted the ab                                                                                               | ove important notes. 我                                                                              | 记閱讀並同意以上申請                                                                     | > |
|                                                                                     |                                                                                                    |                                                                                                    |                                                                                |   |
|                                                                                     | 1                                                                                                    |                                                                                                    |                                                                                |   |

請仔細閱讀申請人須知,以及<u>準備好所需文件之掃描檔</u>。然後,請剔選「我已閱讀並同意以上 申請須知的內容」,並按「下一頁」。

# Part 2: Course Selection 第二部分:選擇課程

#### a) Number of Courses Applying for Study & Course Preference 擬報讀課程數目及課程意願

| Part 2: Course Selection 每一氧乙、澄澤明田                | would like to apply for study.<br>請選擇你希望報讀之課程數目 |
|---------------------------------------------------|-------------------------------------------------|
| Number of Courses Applying for Study:<br>擬報讀課程數目: |                                                 |
| ONE course 一個課程                                   |                                                 |
| TWO courses 兩個課程                                  |                                                 |
| THREE courses 三個課程                                |                                                 |
| Course Preference: 課程意願:                          |                                                 |

Choose how many course(s) you

| Priority 1 意願—                                                    |                                              |
|-------------------------------------------------------------------|----------------------------------------------|
| B808_A Look Inside Our Body - Animal Physiology [Class A: 10:00am | - 1:00pm] / 「解剖」動物生理學 [A班: 10:00am - 1:00pm] |
| Priority 2 意願二                                                    |                                              |
| C101_Molecular Science of Food and Beverages / 飲與食的分子科學           |                                              |
| Priority 3 意願三<br>D002_Python for Everyone / Python 编程初探          |                                              |
|                                                                   |                                              |
| You can cho                                                       | bose and will be offered up to THREE         |

preferences.

你可以填寫及獲派最多三個意願。

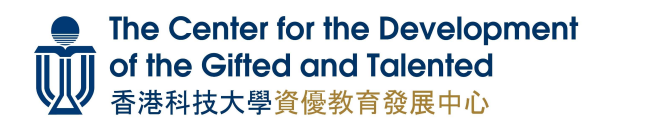

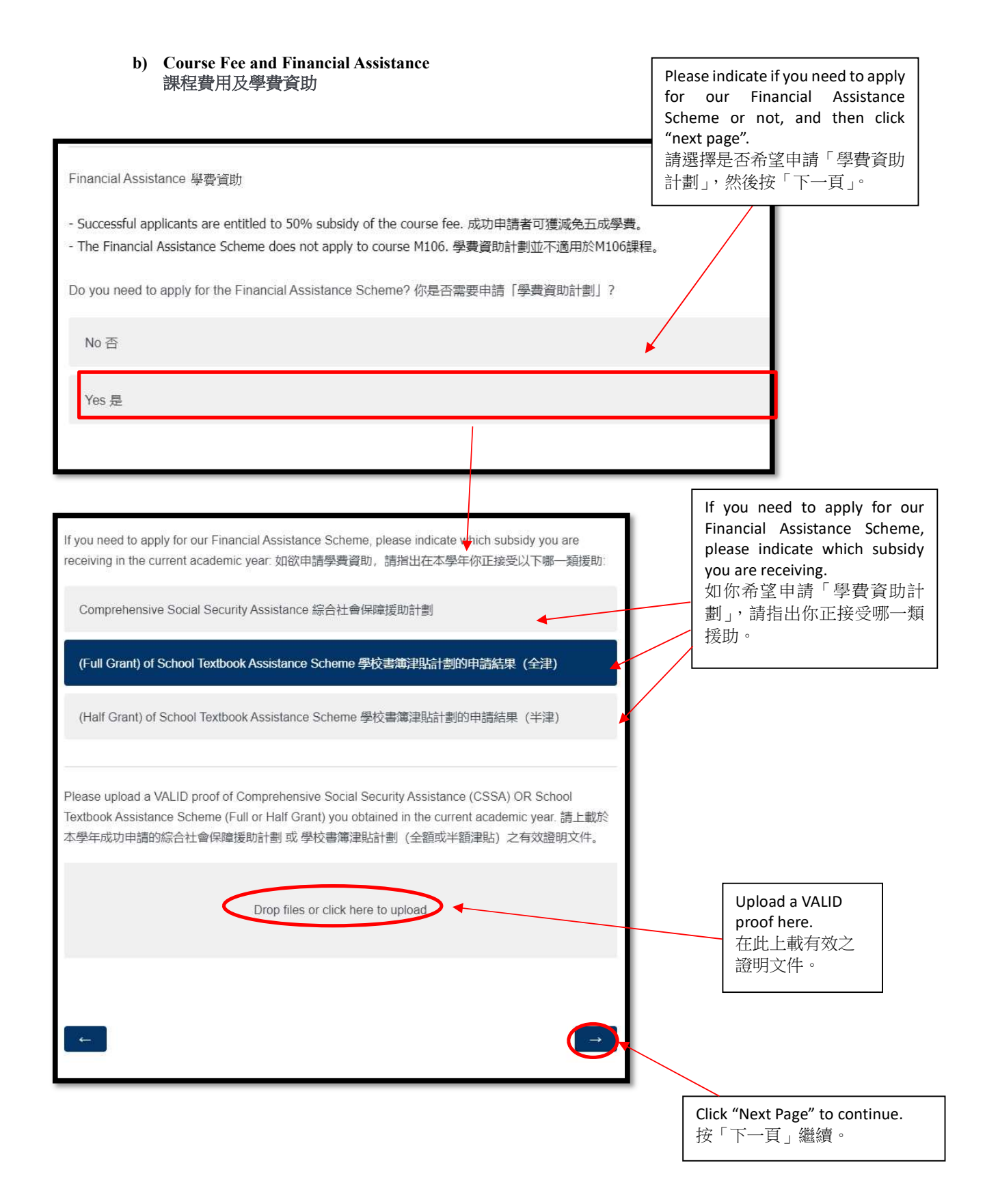

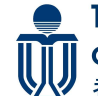

# The Center for the Development of the Gifted and Talented 香港科技大學資優對夸発展生文

香港科技大學資優教育發展中心

| ow did you learn about EPGL? (Can choose more than one option) 你從哪些途徑知道<br>總? (可選多於一項) | <b>値</b> 便才増益課程的<br>▶                  |
|----------------------------------------------------------------------------------------|----------------------------------------|
| HKUST Alumni Newsletter 科大校友通訊                                                         |                                        |
| CDGT Email 本中心宣傳電郵                                                                     |                                        |
| Family and Friends 親友                                                                  | Please select how did                  |
| School: Internal Email/ Poster/ Teachers 學校: 校内電郵/ 海報/ 老師                              | learn about EPGL Program<br>請選擇你如何知道優才 |
| HKAGE 香港資優教育學苑                                                                         | 益課程的消息。                                |
| CDGT SMS 本中心手機短訊                                                                       |                                        |
| Website 網頁                                                                             |                                        |
| Facebook                                                                               |                                        |
| HKUST Staff Newsletter 科大教職員協會通訊                                                       |                                        |
| Other 其他 (please specify on next page 請在下一頁列明)                                         |                                        |
|                                                                                        |                                        |
| ←                                                                                      |                                        |
|                                                                                        |                                        |
|                                                                                        | Click "Next Page" to continue          |
| 香港科技大學                                                                                 | 按「下一頁」繼續。                              |
| THE HONG KONG<br>UNIVERSITY OF SCIENCE<br>AND TECHNOLOGY                               |                                        |
| did you learn about EPGL? 你從哪些其他途徑知道優才增益課程的消息?                                         |                                        |
|                                                                                        |                                        |
|                                                                                        |                                        |
|                                                                                        |                                        |

The Center for the Development of the Gifted and Talented 香港科技大學資優教育發展中心

Part 3: Personal Particulars 第三部分:申請人資料

### Please fill in applicant's personal particulars 請填寫申請人資料

| Part 3: Personal Particulars 第三部分:申請人資料                                                                                                    |                                                                                                    |
|----------------------------------------------------------------------------------------------------|----------------------------------------------------------------------------------------------------|
| Name in English 英文姓名 (*Full name in English will be printed on Certificates. 英文                                                                                                    | 2姓名將印於課程證書上。)                                                                                                    |
| Sumame 姓 (* Your surname as shown on your HKID card/identity document. 你的                                                                                                    | 香港身份證/身份證明文件上所顯示的英文姓氏。)                                                                                                    |
| Given Name 名 (* Your given name as shown on your HKID card/ identity document                                                                                                    | t. 你的香港身份證/ 身份證明文件上所顯示的英文名字。)                                                                                                    |
| Name in Chinese 中文姓名 (* Your Chinese full name as shown on your HKID card/                                                                                                    | ' identity document. 你的香港身份證/ 身份證明文件上所顯示的中文姓名。)                                                                                                    |
| Please type "N/A" if you do not have a Chinese name. 如沒有中文姓名,請損 "N/A",                                                                                                    | If you don't have a Chinese name,         please type "N/A".         如果你没有中文姓名,請填 N/A。                                                                                                    |
| Gender 性別                                                                                                    |                                                                                                    |
| Male 男                                                                                                    |                                                                                                    |
| Female 女                                                                                                    |                                                                                                    |
| HKID No. 香港身份證號碼 [eg. K123456(7)] / Travel Document No. 旅遊證件號碼]                                                                                                    | If you don't have a HKID card, please provide your<br>Travel Document No.<br>如果你沒有香港身份證,請填寫旅遊證件號碼。                                                                                                    |
| Residential Phone No. 住宅電話                                                                                                    |                                                                                                    |
| Student Mobile Phone No. 學生手提電話                                                                                                    |                                                                                                    |
| Student E-mail Address (All important notices will be sent by email. Please provide an active email address.) 學生電影地址(重要語<br>址。)<br>Please enter your email address anain 建再次搞習 需要优估计 | <sup>Beguimmenn</sup> , jävärmennimmennim<br>Birterremennimmennimmennimmennimmennimmennimmennimmennimmennimmennimmennimmennimmennimmennimmennimmennimmennimm<br>Birterremennimmennimmennimmennimmennimmennimmennimmennimmennimmennimmennimmennimmennimmennimmennimmennimmennimmennimmennimmennimmennimmennimmennimmennimmennimmennimmennimmennimmennimmennimmennimmennimmennimmennim<br>Birterremennimmennimmennimmennimmennimmennimmennimmennimmennimmennimmennimmennimmennimmennimmennimmennimmennimmennimmennimmennimmennimmennimmennimmennimmennimmennimmennimmennimmennimmennimmennimmennimmennimmennim<br>Birterremennimmennimmennimmennimmennimmennimmennimmennimmennimmennimmennimmennimmennimmennimmennimmennimmennimmennimmennimmennimmennimmennimmennimmennimmennimmennimmennimmennimmennimmennimmennimmennimmennimmennimmennimmennimmennimmennimmennimmennimme<br>Birterremennimmennimmennimmennimmennimmennimmennimmennimmennimmennimmennimmennimmennimmennimmennimmennimmennimmennimmennimmennimmennimmennimmennimmennimmennimmennimmennim<br>Birterremennimmennimmennimmennimmennimmennimmennimmennimmennimmennimmennimmennimmennimmennimmennimmennimmennimme<br>Birterreme |
| Correspondence Address (Courses Certificates will be sent by post. Please provide a complete                                                                                         | 會透過此電郵地址與你聯絡。                                                                                                    |
| 通訊地址 (課程讀書將以郵遞送出。請務必填寫一個完整的地址。)<br>Room and Floor 單位及壞層<br>Block 座 / Building 大廈名稱                                                                                                   | Please provide a complete address.                                                                                                    |
| Estate, Street No. & Name 屋砌, 街道號數<br>及会職<br>District 區域                                                                                                    | 請務必填寫完整的地址。                                                                                                    |

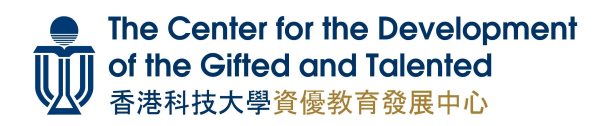

| Please specify your school name: 請註明         Level of Study (at the time of application) 就還年級 (報名時)         (If it is not found on the list, please choose "Others" and type your study level in the box on next page)         (如你就讀的年級沒有在選單中出現, 請選擇 [其他] 並於下一員填寫就讀年級)         Others 其他         (如你就讀的年級沒有在選單中出現, 請選擇 (其他) 並於下一員填寫就讀年級)         If your level of study is not the record, please select "input your level of study ou du就讀年級不在名單中         他", 並於下頁輸人你正 | t contained in the<br>others" and input<br>page.<br>單中,請剔選"其<br>就讀的學校名稱。 | If your school name is not co<br>record, please select "Othe<br>your school name on next pag<br>如你就讀的學校不在名單中<br>他",並於下頁輸入你所就譯                                          |                  | ne in the box on next page)<br>这名稱) | 正就讀學校名稱<br>ose "Others" and type your school na<br>,請選擇「其他」並於下一頁填寫學f    | School Currently Attending 現正<br>ot found on the list, please choose<br>酌學校名福沒有在選單中出現,<br>lame<br>Others 其他 | Name of Schoo<br>(If it is not foun<br>(如你就讀的學<br>School Name<br>學校名稱 |
|----------------------------------------------------------------------------------------------------|--------------------------------------------------------------------------|----------------------------------------------------------------------------------------------------|------------------|-------------------------------------|-------------------------------------------------------------------------|----------------------------------------------------------------------------------------------------|-----------------------------------------------------------------------|
| Level of Study (at the time of application) 就讀年級 (報名時)<br>(If it is not found on the list, please choose "Others" and type your study level in the box on next page)<br>(如你就讀的年級沒有在選單中出現,請選擇「其他」並於下一頁填寫就讀年級)<br>Others 其他 v<br>If your level of study is not<br>the record, please select "<br>input your level of study o<br>如就讀年級不在名單中<br>他",並於下頁輸入你正                                                                                                    | 明學校名稱:                                                                   | ify your school name: 請註明學f                                                                                                    | Please spec      |                                     |                                                                         |                                                                                                    |                                                                       |
| Please specify your level of study: 請註明就讀的年                                                                                                    | t contained in<br>"Others" and<br>on next page.<br>,請剔選"其<br>就讀年級。       | If your level of study is not co<br>the record, please select "Oth<br>input your level of study on n<br>如就讀年級不在名單中,請<br>他",並於下頁輸入你正就該<br>our level of study: 講註明就讀的年級: | Please specify y | evel in the box on next page<br>年級) | ion) 就讀年級(報名時)<br>oose "Others" and type your study<br>清選擇「其他」並於下一頁填寫就證 | Study (at the time of application<br>ot found on the list, please choo<br>賣的年級沒有在選單中出現,請<br>其他              | Level of Study<br>(If it is not four<br>(如你就讀的年<br>Others 其他          |

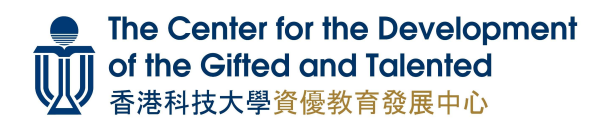

| No 否                                             |                             | Yes 是                                                                                                    |
|--------------------------------------------------|-----------------------------|----------------------------------------------------------------------------------------------------|
|                                                  |                             | If you are a student member of other gifted education institute, please specify on next page. 如你是其他資優教育機構會員,請於下頁填寫。 |
|                                                  |                             |                                                                                                    |
|                                                  | If you are a stu<br>槽的會員,請記 | dent member of other gifted education institution, please specify: 如你是其他資優教<br>問:                                   |
| ave you ever skipped a grade at school? 你有否曾經跳級? | If you are a stu<br>構的會員,講習 | dent member of other gifted education institution, please specify: 如你是其他資優数<br>時:                                   |

| NO E | TeS有                                                                                                    |
|------|----------------------------------------------------------------------------------------------------|
|      | If you have skipped a grade, please select "Yes"<br>and specify on next page.<br>如你曾跳級,請選擇「有」,並於下頁填寫。                                  |
|      | If you have skipped a grade at school, please specify the skipped year and study level: 如你曾於學校跳<br>級,請註明跳級年份及年級: [eg. 2019 (S1 to S2)] |

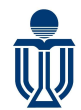

| Have you ever enrolled in any CDGT EPGL/DP courses? 你有否 | 否曾就讀本中心舉辦的優才增益課程或雙修課程?                                                                                                    |
|---------------------------------------------------------|----------------------------------------------------------------------------------------------------|
| No否                                                     | Yes 是                                                                                                    |
|                                                         | If you are an alumnus of CDGT, please provide your CDGT student ID, course title and year of completion. 如你是 CDGT 舊生,請填寫你的學生編號,並提供你曾就讀的課程名稱及年份。                                        |
| If you<br>any)<br>如你                                    | ou have enrolled in any course offered by CDGT before, please provide your CDGT Student ID (if<br>r):<br>你曾修讀本中心課程,講提供你的CDGT學生編號(如有):                                                  |
| Wha<br>- Pyt<br>課程                                      | at was the last course you attended in CDGT? (e.g. DP Level 1 Mathematics/ EPGL Summer 2022<br>/thon for Everyone) 請註明最近期於本中心就讀之課程名稱 (例如: 雙修課程階段— (數學)/ 優才增益<br>呈暑期2022 - Python 编程初探) |
| Plea                                                    | ase specify the completion year of the course: 請註明最後就讀的課程年份:<br>✔                                                                                                    |

|                                                                                                    | V. 555                                                                                                    |
|----------------------------------------------------------------------------------------------------|----------------------------------------------------------------------------------------------------|
| No小需要                                                                                                 | Yes 需要                                                                                                    |
|                                                                                                    | If you need special arrangement<br>in learning, please specify on next<br>page.<br>如在學習上需要特別協助,請<br>選擇「需要」,並於下頁說明。<br>If you need any special arrangement in learning and/or participating in course assessments, please<br>specify: 如你需要特別的課堂協助或學習安排, 講註明: |
| []                                                                                                    | Please upload the medical certificate(s) or educational psychological report(s) as supporting document(s). 請上載有關符殊學習需要的醫生證明書或教育心理學家的評估報告。                                                                                                    |
| If you wish to provide supporting<br>document, please click here to<br>upload.<br>如欲提供補充文件,請按此上<br>載。 | Drop files or click here to upload                                                                                                    |

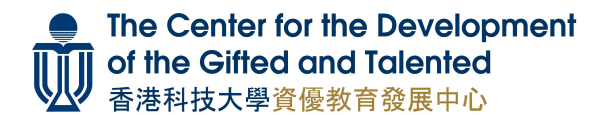

# Part 4: Parent's/Guardian's Information 第四部分:家長或監護人資料

| Part 4: Parent's/Guardian's Information 第四部分:家長或監護人資料                  |
|------------------------------------------------------------------------|
| Name in English 英文姓名                                                   |
| Surname 姓                                                              |
|                                                                        |
| Given Name 名                                                           |
|                                                                        |
| Name in Chinese 中文姓名                                                   |
| Please type "N/A" if you do not have a Chinese name. 如沒有中文姓名,請填 "N/A"。 |
| Relationship 與學生之關係                                                    |

| Education Level 教育程度                                                                                                    | 7                                                                                                    |
|----------------------------------------------------------------------------------------------------|----------------------------------------------------------------------------------------------------|
| Parent's/Guardian's Contact No. 家長/監護人聯絡電話<br>(CDGT may call and send text messages to this number for course-related matters. 如有最新的課程資<br>訊或通告,本中心或會致電或發送短訊到此聯絡電話號碼。) |                                                                                                    |
| E-mail Address (Please fill in an email address that is different from the applicant's) 聯絡電郵(請盡量<br>填寫與學生不同之電郵地址)                                                      | Please provide an email<br>address which is frequently<br>used and is different from<br>student's email address.<br>請盡量提供一個你經常使<br>用,而且與學生電郵地址不<br>同的電郵地址。 |
|                                                                                                    |                                                                                                    |

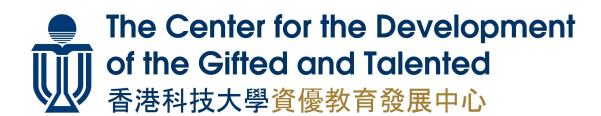

Part 5: Academic Background & Additional Information 第五部分:學歷及附加資料

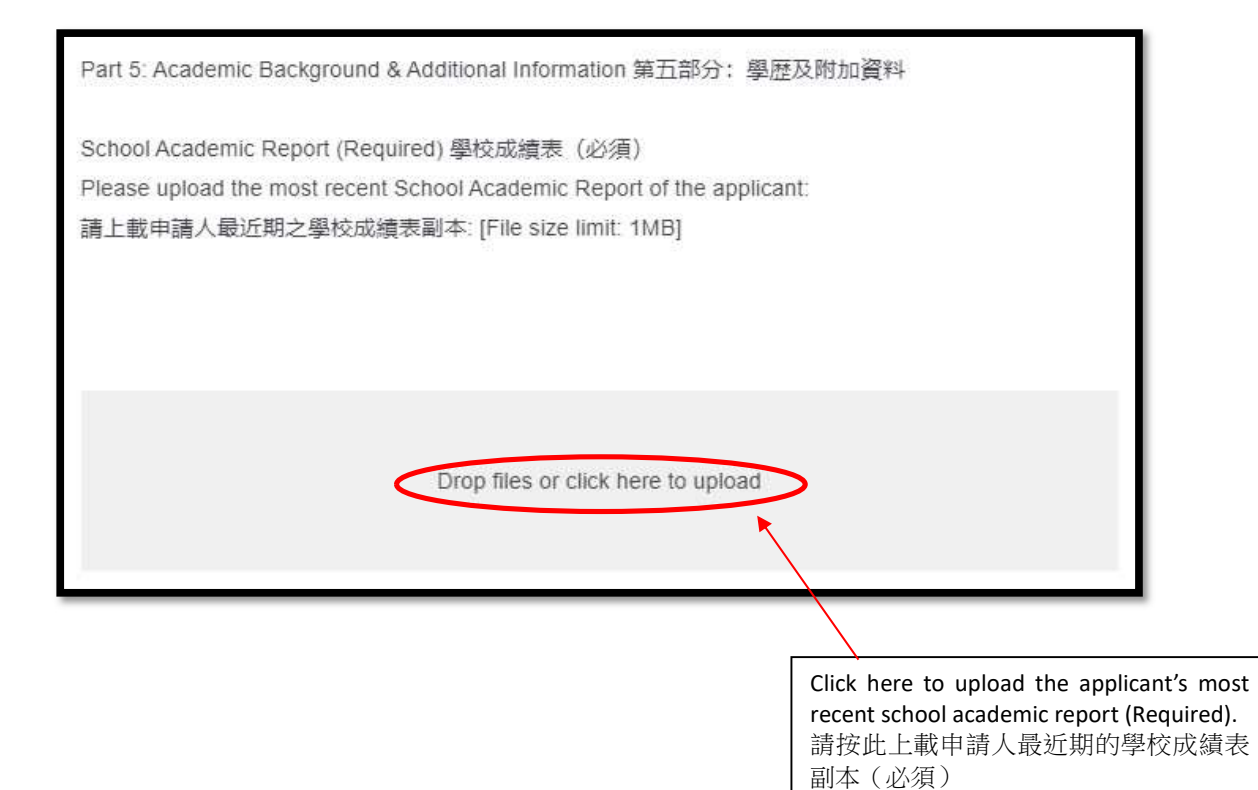

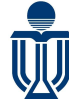

# The Center for the Development of the Gifted and Talented 香港科技大學資優教育發展生文

| 香港科技大學資優 | 教育發展中心 |
|----------|--------|
|----------|--------|

| 文件副本(如有)。你亦可上載智力評(                                          | 考試、比賽或活動之資料,並提供相關的證書或學術能力之證明<br>古報告作為其中一項附加資料(如適用)。                                                                                                    |
|-------------------------------------------------------------|----------------------------------------------------------------------------------------------------|
| Course Preference 1 (Additional Inform<br>課程意願一 (附加資料—)     | lation 1)                                                                                                    |
| Name of Examination/ Competition/ Ev                        | Please provide information of <u>no more than THREE</u> examinations / competitions / related to each course you are applying for, and upload copies of certificates / pr necessary. This is optional, but the information will greatly help us in evaluatin applicant's ability / potential in the subject area. Therefore, we recommend applicat provide information / details as representative and recent as possible. |
| Issuing Organization 頒發機構                                   | Applicant may upload the Intellectual Assessment Report as Additional Informat applicable).                                                                                                    |
| Grade/ Award Obtained 獲頒獎項或成績等                              | 請就每個報讀的科目,填寫申請人曾參與的考試、比賽或活動資料,並上載證<br>明文件副本。每個意願最多可上載三份資料。這些資料雖然非必須,但將協助之<br>評估申請人的能力並作出適當甄選,因此請申請人盡量提供具代表性及較近期<br>料。                                                                                                    |
| Please upload here                                          | 申請人可上載智力評估報告作為其中一項附加資料(如適用)。                                                                                                    |
| 請在此上傳<br>[File size limit: 1MB]                             |                                                                                                    |
| Drop fi                                                     | iles or click here to upload                                                                                                    |
|                                                             |                                                                                                    |
| Course Preference 1 (Additional informatio<br>課程意願一 (附加資料二) | n 2)                                                                                                    |
| Name of Examination/ Competition/ Event :                   | 考試、比賽或活動名稱                                                                                                    |
| Year 年份                                                     | Course Preference 1 (Additional information 3)<br>課程意願一 (附加資料三)                                                                                                    |
|                                                             | Name of Examination/ Competition/ Event 考試、比賽或活動名稱                                                                                                    |

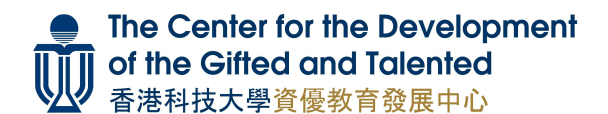

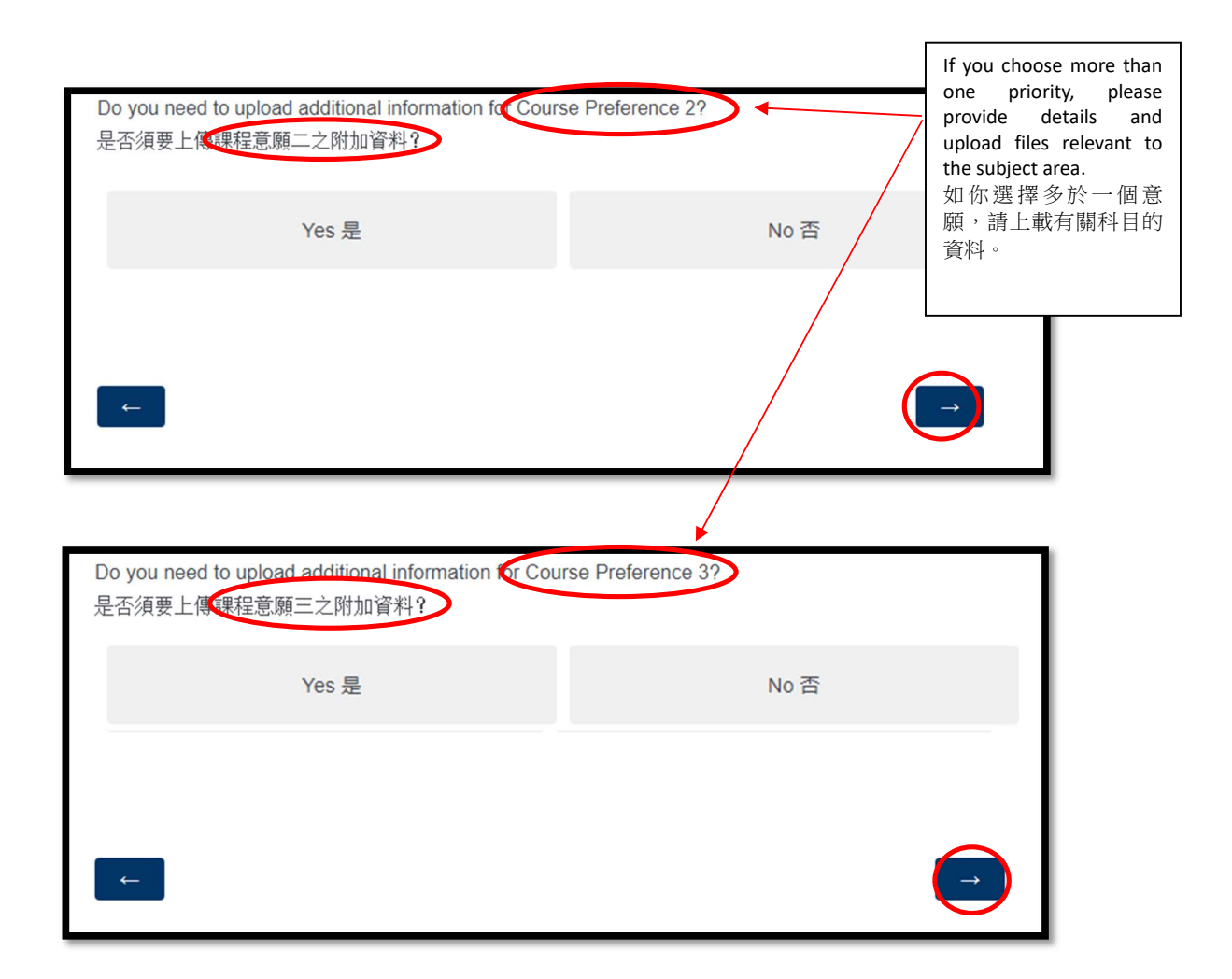

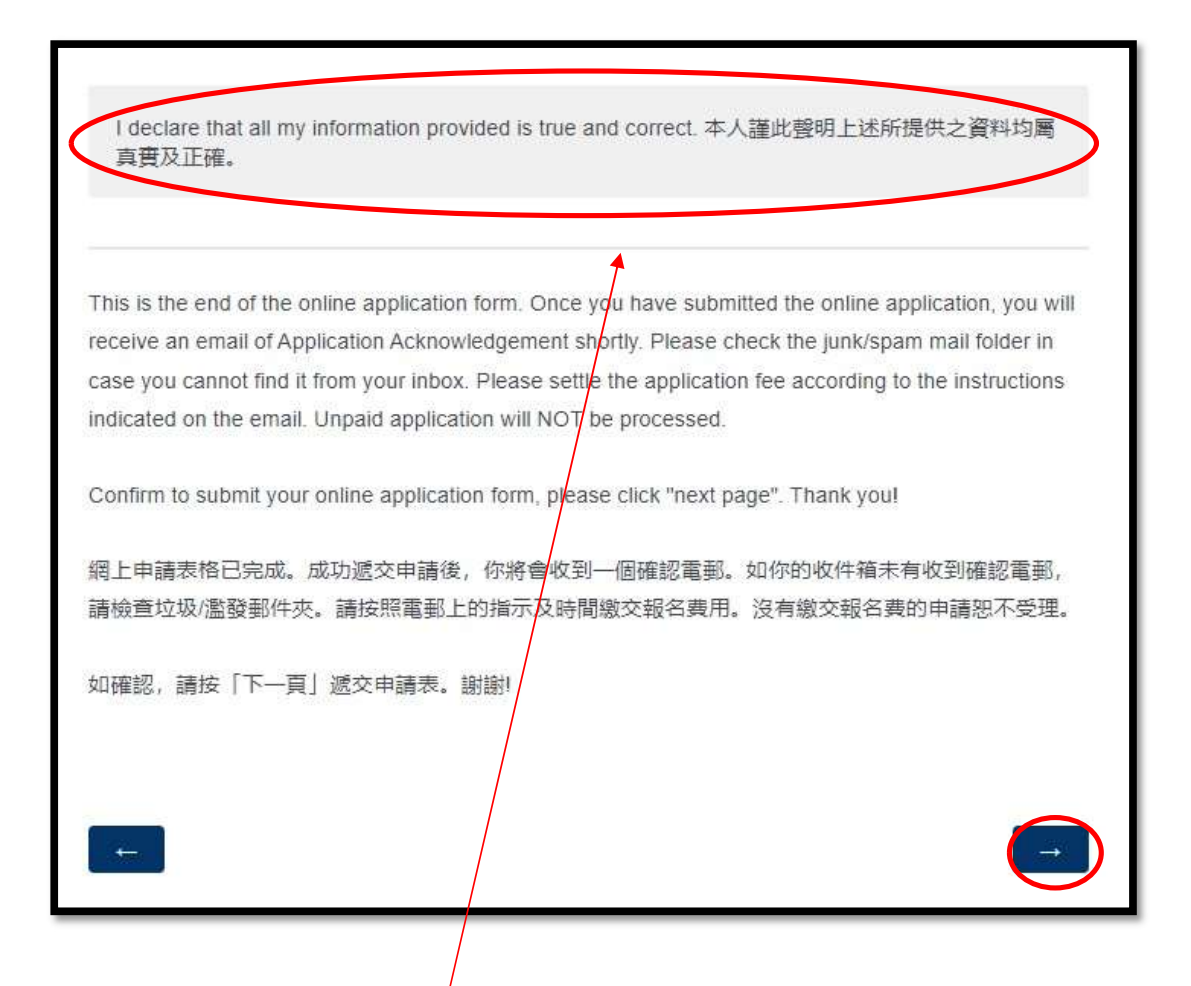

Please check carefully and make sure you have provided and uploaded correct information and documents. Then, please click <u>"I declare all my information provided is true and correct</u>", and click <u>"next page"</u> <u>for submission</u>. You will not be allowed to amend any information on the application form after submission.

In case you wish to amend any information, please inform us by email (<u>cdgt@ust.hk</u>) as soon as possible. Please DO NOT re-submit an application again.

請仔細檢查你所填寫及上載的資料都是正確無誤,然後剔選「本人謹此聲明上述所提供之資料均屬 真實及正確」,最後請按「下一頁」遞交申請。<br/>遞交申請後將無法更改網上申請表的資料。

若你於遞交申請後發現申請表上的資料有誤,請盡快透過電郵 (<u>cdgt@ust.hk</u>) 與本中心聯絡。 切勿重覆遞交申請。

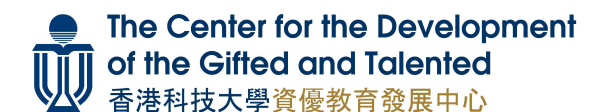

香港科技大學 THE HONG KONG UNIVERSITY OF SCIENCE AND TECHNOLOGY

Thank you for your application. Please do not hesitate to contact us (Tel: 3469 2006/ 3469 2643; Email: cdgt@ust.hk) in case you have not received the Application Acknowledgement Email after one working day.

Once you have submitted the online application, you will receive an Application Acknowledgement Email with an application fee payment method. **Please settle the application fee according to the instructions indicated on the email.** Please check the junk / spam mail folder in case you cannot find the Application Acknowledgement Email from your inbox. Please contact us if you don't receive the Application Acknowledgement Email after one working day.

成功遞交申請表後,你將會收到一個確認報名電郵。請按電郵上的指示繳交報名費。如閣下的收件箱未有收 到確認報名電郵,請檢查垃圾/濫發郵件夾。如在一個工作天後仍未收到有關電郵,請與本中心聯絡。

| Dear<br>Application ID: 6                                                                                                    | cation for the following course(s) of the Enrichme                                                                                                    | Please jot down your application number for future enquiries.<br>請記低申請編號以作日後查詢之用。                                                                                                    |
|----------------------------------------------------------------------------------------------------|----------------------------------------------------------------------------------------------------|----------------------------------------------------------------------------------------------------|
| No. of Courses Applying for Study: THREE courses =<br>Priority 1: B201_A_Introduction to Microbiology: Gen<br>Priority 2: E105_An Engineering Perspective: Renewal<br>Priority 3: H002_Music Speaks: An Introduction to Cour<br>For applicants who wish to apply for our Financial Assis<br>OR School Textbook Assistance Scheme in the current a<br>For applicants who have applied for courses M106/S101 | E個課程<br>ns or Gems? [Class A: 10:00am - 1:00pm] / 基礎的<br>ole Energies & Energy Conversion / 工程視覺, 可<br>mposition / 會說話的音樂: 作曲入門<br>stance Scheme (except for course M106), please be<br>icademic year. The reduction of course fee, if appli<br>1/ B201/ B808/ C105, we will try our best to allocat | 微生物學: 病菌或寶藏? [A班: 10:00am - 1:00pm]<br>再生能源及能量轉換<br>reminded to upload a valid proof of Comprehensive Social Security Assistance<br>cable, will be subject to the validity of the supporting documents provided.<br>e you to the class of your choice. In case the selected class is full, you may be |
| assigned to the other class after receiving your confirmat<br><u>Settlement of Application Fee</u><br>Application fee is HK\$200 per studes ( <u>non-refundable</u><br><u>next working day</u> in order to upload your <u>bank in depend</u><br>NOT be processed.<br><u>Payment Methods</u>                                                                                                    | tion. Please check email regularly for any latest inf<br>e and non-transferable) fifter submission of appl<br>energy or pay the tee online by credit card. The app                                                                                                    | ormation.<br>ication, you will be able to access the payment system (link as below) <u>from the</u><br>lication fee must be settled <u>within four working days</u> . Any unpaid application will                                                                                                    |
| <ul> <li>(i) By Credit Card:</li> <li>Credit card payment by Visa/ Mastercard is acco</li> <li>To pay now, please click <u>HERE</u></li> </ul>                                                                                                    | After you have submitted you<br>system from the next workin<br>applicant) by credit card or ba<br>Application fee must be settle<br>Unpaid application will NOT b<br>申請者遞交網上報名表後,<br>信用卡方式繳交報名費(每<br>申請人必須於四個工作天内<br>受理。                                                                             | r online application, you should <u>login the payment</u><br>ng <u>day</u> to settle your application fee (HK\$200 per<br>ink-transfer payment.<br>ed within 4 working days.<br>be processed.<br><u>可於一個工作天後登入繳款平台,</u> 以銀行轉賬或<br>位申請人須繳交港幣\$200)。<br>完成所有繳費手續。沒有繳交報名費的申請恕不                           |

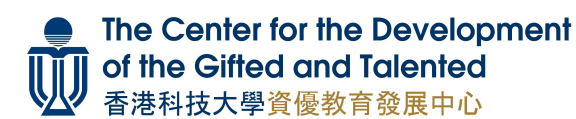

# Payment of Application Fee 繳交報名費:

Method 1: Pay by Credit Card

方法一:以信用卡付款

https://cdgtpayment.hkust.edu.hk/credit\_card/epgl/2023/summer

| EPGL (Summer 2023) - Online Payment System<br>Testing Mode                                                                                                    |                                                                                                    |
|----------------------------------------------------------------------------------------------------|----------------------------------------------------------------------------------------------------|
| Application Number 申請編號                                                                                                    | Enter Application Number<br>輸入申請編號                                                                                                    |
| Student's Email Address 學生電郵地址<br>(Must be identical to the student's email address of online application 必須與填寫網上報名表格<br>時所提供的學生電郵地址相同)                                                                                                    |                                                                                                    |
| ** This system accepts <b>IVISON Masser</b> only.<br>*** Please DON'T <b>Close</b> this page or Press any <b>Back</b> or <b>Reload</b> button on your browser during transaction.<br>Otherwise your transaction can be lost. ***<br>*** 服務網頁面未出現【交易完成】之前,請勿離開頁面、 <b>關閉瀏覽器、點擊上一頁</b> 或 重新整理頁面,<br>以免造成信用卡交易授權異常,影響申請結果。*** | Enter student's email address [must<br>be identical to the student's email<br>address provided on the online<br>application], and then click<br>"Search". |
| EDCL (Summar 2022) Online Drumont Sustan                                                                                                    | m入學生電學地址「必須要項為<br>網上報名表格時所提供的學生電<br>爭地址相同],然後按"Search"。                                                                                                   |
| Testing Mode Application Number 申請编號 Student's Email Address 學生電郵地址 (Must be identical to the student's email address of online application 必須與填寫網上報名表格時所提供的 學生電郵地址相同) Search                                                                                                    |                                                                                                    |
| H002 - HK\$200<br>Total: HK\$200                                                                                                    | If the applicant's name and<br>amount are correct, please<br>click "Confirm to Pay".                                                                      |
| Application Fee for each applicant is HK\$200, no matter how many course(s) you have applied. <u>The</u><br>Application Fee is non-refundable and non-transferable. No refund will be <u>made for expirit</u> payment.<br>不論報讀多少個課程,由請人只須繳交港幣\$200報名畫,此裏用一經懷交, 恕不退還,亦不能轉讓。重複付款<br>之申請人將不壞退款.<br>Confirm to Pay.           | 如資料正確,請按"Confirm<br>to Pay"。                                                                                                    |
| After pressing the [Confirm to Pay] button to proceed, please don't click the [Back] or [Refresh/Reload] button<br>when your order is being processed.                                                                                                    |                                                                                                    |
| *** This system accepts IVIA Material only.<br>**** Please DONT Close this page or Press any Back or Reload button on your browser during transaction. Otherwise<br>your transaction can be lost. ****<br>**** 網頁版面未出現【交易完成】之前,請勿離開頁面/ 騙閉瀏覽器/點學上一頁/重新整理頁面,<br>以免這成信用卡交易授權異常,影響申讀結果。****                                   |                                                                                                    |

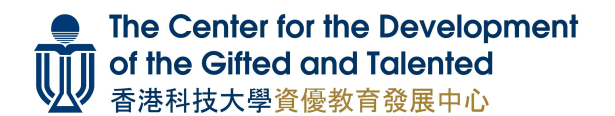

| ● ● 「 私 L ( 任 休 )<br>Lot ( C C CLS A services                                                                                                    | Please note down this invoice number for                                          |
|----------------------------------------------------------------------------------------------------|-----------------------------------------------------------------------------------|
| Amount: HKD 200.00<br>Merchant: HKUST (Visa & MC)<br>Invoice Number:                                                                                                    | 請記低此發票編號,以作日後查詢繳款詳慎<br>之用。                                                        |
| Press your payment method to pay.                                                                                                    |                                                                                   |
| Card Type                                                                                                    | Select card type ("Visa" or "Master").<br>請選擇信用卡類別("Visa"或"Master")。              |
| « Cancel, and return to HKUST<br>You are connected to a Secure Payment Page operated by Joint Electronic Teller<br>Services Ltd.<br>Your payment instruction will be securely transmitted to the bank for authorisation.                                                      | Visa & MC)                                                                        |
| Maxa or clinks                                                                                                    | Enter your card information, and click<br>"Pay Now".<br>請填寫信用卡資料,然後按"Pay<br>Now"。 |
| Card Information<br>Enter your card information.<br>Card Type: VISA<br>Credit Card Number:                                                                                                    |                                                                                   |
| « Cancel, and return to HKUST (Visa & MC) Visa Secure This payment website supports Visa Secure. You might be redirected to your card issuing bank and required to enter a password for authentication. Please contact your card issuing bank for service details. V/SA scure |                                                                                   |
| You are connected to a Secure Payment Page operated by Joint Electronic Teller<br>Services Ltd.<br>Your payment instruction will be securely transmitted to the bank for authorisation.                                                                                       |                                                                                   |
| PGL (Summer 2023) - Online Payment System                                                                                                    | 1                                                                                 |
| Thank you for your payment. An acknowledgment email has been sent to the CLOSE this browser immediately. DO NOT press any BACK or RELOAD payment.                                                                                                    | ne student's email address. Please<br>button to avoid duplicate                   |
| 交易已順利完成。交易完成信息已寄到該學生之電郵地址。請即關閉瀏覽頁的<br><mark>以免造成信用卡重覆交易。</mark>                                                                                                    | 面,切勿點擊上一頁或重新整理頁面,                                                                 |
|                                                                                                    | Payment is successfully<br>made, please close the<br>browser for security reason. |
| 16                                                                                                    | 微費成功。為安全起見,請<br>關閉瀏覽器。                                                            |

16

#### Payment Successful 成功繳費:

When payment is successfully made, you will receive an acknowledgment email. 當成功繳費後,你將會收到一個確認付款的電郵。

#### Dear Applicant,

You have just paid the fee for Enrichment Program for Gifted Learners (Summer 2023). Should you have any enquiries, please contact us at 3469 2006 / 3469 2643 during office hours or send an email to cdgt@ust.hk. Thank you.

Best regards,

The Center for the Development of the Gifted and Talented The Hong Kong University of Science and Technology

親愛的申請人:

閣下已成功總交「優才增益課程—暑期課程 2023」的費用。如有查詢,歡迎於辦公時間內致電 3469 2006 / 3469 2643 或發送電郵至 <u>cdgt@ust.hk</u>與我們聯絡。 謝謝。

香港科技大學 資優教育發展中心

#### Unsuccessful Payment 繳費不成功:

If payment is not complete, you will receive an email of incomplete payment. Please refer to the reasons of incomplete payment and the suggested solutions listed on the email. 如未能成功繳費,你將會收到一個交易未成功的電郵。請查閱電郵內交易未成功的原因及解決辦法。

#### Dear Applicant,

Your payment for the Enrichment Program for Gifted Learners (Summer 2023) is NOT completed due to one or more of the following reasons:

- Your credit card has expired or the information you input was incorrect; OR
- Your credit card is maxed out; OR
- Page timeout; OR
- The [Incomplete Transaction] page was not closed; OR
- The BACK/ RELOAD/ CLOSED button on the browser was pressed during the transaction; OR
- Other reasons

Suggested solutions and points to note:

- Contact your bank or credit card issuer first to confirm if the fee has been charged successfully;
- Make sure you input the correct credit card information;
- Make sure you have sufficient credit limit for the payment

If you have contacted your bank or the credit card issuer and confirmed that the fee had not been charged, please:

- Try another card; OR
- Try other payment method (bank account deposit OR e-banking)

Should you have further enquiries, please contact us at 3469 2006/3469 2643 during office hours or send an email to cdgt@ust.hk. Thank you.

Best regards, The Center for the Development of the Gifted and Talented The Hong Kong University of Science and Technology

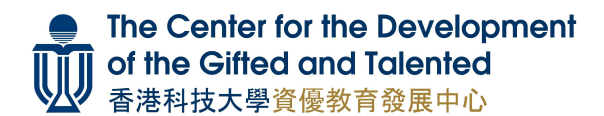

## Method 2: Pay by Bank Transfer (Upload Deposit Slip) 方法二:以銀行轉賬方式繳費(上載入數紙/過數紀錄)

https://cdgtpayment.hkust.edu.hk/deposit\_slip/epgl/2023/summer

| PGL (Summer 2023): Online Payment System                                                                                                    | Enter Application Number<br>輸入申請編號 |
|----------------------------------------------------------------------------------------------------|------------------------------------|
| Application Number 申請編號<br>Applicant (student)'s Email Address 申請人(學生) 的電郵地址<br>(Must be identical to the email address on the online application 必須與道寫網<br>址相同) | 上報名表格時所提供的電郵地                      |

| EPGL (Summer 2023): Online Payment System<br>Testing Mode<br>Application Number 申請編號                                                                                                    | If the applicant's name and amount<br>are correct, please click <u>"Choose</u><br>file" to upload your deposit slip.                                                                                                    |
|----------------------------------------------------------------------------------------------------|----------------------------------------------------------------------------------------------------|
| Applicant (student)'s Email Address 申請人(學生) 的電郵地址<br>(Must be identical to the email address on the online application 必須與填容網上報名表格時所提供的電郵地<br>址相同) Search Name: H002 - HK\$200                          | Input required payment information<br>for our checking, including:<br>(1) full account number of payer;<br>(2) full name of account holder;<br>(3) bank-in date and time;<br>(4) transaction reference number (if<br>any) |
| Total: HK\$200<br>Please write down the student's full name, course title, and contact number on the deposit slip. 請於入<br>教纸正面容上學生姓名,擬旗課程,以及聯絡電話。請按 "Choose File",上就做费證明。<br>Choose File to file chosen | Check this box to confirm your<br>payment and then click "Submit" to<br>upload the deposit slip.                                                                                                    |
| Please fill out the form below. 講道寫以下資料 ( <sup>*</sup> required field 必須道寫)<br>Bank Acc. No 銀行戶口號碼 <sup>**</sup>                                                                                        | 若核對資料正確, <b>按"Choose File"</b><br>上載入數紙。                                                                                                    |
| Name of the bank account holder 戶口持有人姓名 <sup>*</sup><br>Bank-in Date & Time 徽實日期與時間 (非上戰時間) <sup>*</sup><br>28/02/2023                                                                                  | 填寫有關付款資料作查核,包<br>括:<br>(1)(付款人)銀行戶口號碼;<br>(2)戶口持有人姓名;<br>(3)繳費日期與時間;<br>(4)交易參考號碼/轉賬編號/備考<br>(如有)                                                                                                    |
| Submit                                                                                                    | 剔選「我確認所繳付金額正確」。<br>按"Submit"提交入數紙。                                                                                                    |

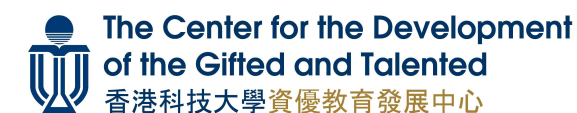

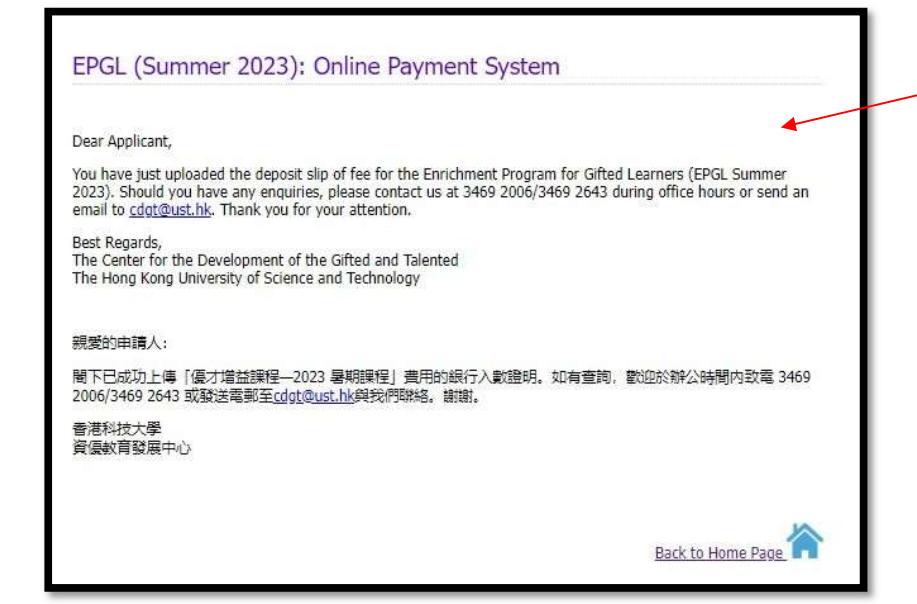

Deposit slip has been successfully uploaded, please close browser for security reason. 入數紙已成功上載。為安全 起見,請關閉瀏覽器。

#### Payment Successful 成功繳費:

When the deposit slip is successfully uploaded, you will receive an acknowledging email. 當成功上載入數紙後,你亦會透過電郵收到一個確認付款的訊息。

| Dear Applicant,                                                                                                    |
|----------------------------------------------------------------------------------------------------|
| You have just uploaded the deposit slip of fee for the Enrichment Program for Gifted Learners (EPGL Summer 2023). Should you have any enquiries, please contact us at 3469 2006/3469 2643 during office hours or send an email to cdgt@ust.hk. Thank you for your attention. |
| Best Regards,<br>The Center for the Development of the Gifted and Talented<br>The Hong Kong University of Science and Technology                                                                                                    |
| 親愛的申請人:                                                                                                    |
| 閣下已成功上傳「優才增益課程—2023暑期課程」費用的銀行入數證明。如有查詢,歡迎於辦公時間內致電 3469 2006/3469 2643 或發送電郵至<br><u>cdgt@ust.hk</u> 與我們聯絡。謝謝。                                                                                                    |
| 香港科技大學<br>資優教育發展中心                                                                                                    |

If you encounter any problem throughout the application process, please contact us at 3469 2006 / 3469 2643 during office hours or send email to cdgt@ust.hk.

如在報名過程中有任何問題,請於辦公時間致電 3469 2006/3469 2643 或發送電郵至 <u>cdgt@ust.hk</u>與我們聯絡。

Please check email regularly for the latest information. 請務必定期檢查電郵,以獲取最新資訊